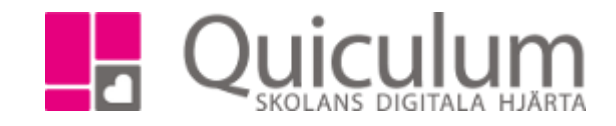

## Skapa undervisningsgrupp i TPL

I Tjänsteplaneringen (TPL) skapar du undervisningsgrupper för de kurser eleverna läser på skolan

- 1. Gå till TPL.
- 2. Här listas alla de kurser som eleverna på skolan kan läsa.
- 3. För att skapa en undervisningsgrupp, klicka på + efter valt ämne.

| Grupplanering        | 3                    |                    |           |           |                       |             |      |                     |            |
|----------------------|----------------------|--------------------|-----------|-----------|-----------------------|-------------|------|---------------------|------------|
| < 17/18              | > EK17/18            |                    | 👻 🖲 Tin   | nmar 🔍 Mi | nuter per vecka       | Välj lärare | •    |                     |            |
| ☐ Årskurs <b>†</b> ↓ | Ämne/kurs <b>†</b> ↓ | Timplan <b>†</b> Į | Klass 🄃 📝 | Helklass  | Grupp                 |             | Anta | al i grupp <b>†</b> | Anteckning |
|                      |                      |                    |           |           |                       |             |      |                     |            |
| Åk1                  | MENTOR               | 0                  | EK17      | Ja        | MENTOR EK17 面         |             |      |                     |            |
| 🗌 Åk2                | Engelska 5           | 0                  | EK16      | Ja        | Engelska EK16         |             |      |                     |            |
| Âk2                  | ldrott och hälsa 1   | 0                  | EK16      | Ja        | ldrott och hälsa EK16 | ŵ 🔸         |      |                     |            |
| Âk2                  | Privatjuridik        | 0                  | EK16      |           | +                     |             |      |                     |            |
| Âk2                  | Matematik 1b         | 0                  | EK16      |           | +                     |             |      |                     |            |
| Âk2                  | Matematik 2b         | 0                  | EK16      |           | +                     |             |      |                     |            |
| Âk2                  | Psykologi 1          | 0                  | EK16      |           | +                     |             |      |                     |            |
| Âk2                  | Samhällskunskap 2    | 0                  | EK16      |           | +                     |             |      |                     |            |
| Âk2                  | Svenska 2            | 0                  | EK16      |           | +                     |             |      |                     |            |
|                      |                      |                    |           |           |                       |             |      |                     |            |

- En undervisningsgrupp skapas och får kursens namn samt klassens namn.
  Ex. Idrott och hälsa + EK16 = Idrott och hälsa EK16 (Undervisningsgruppen)
- 5. Vill du skapa fler undervisningsgrupper inom samma ämne, klicka då på en befintlig undervisningsgrupps namn. (Klicka på soptunnan för att ta bort grupp.)

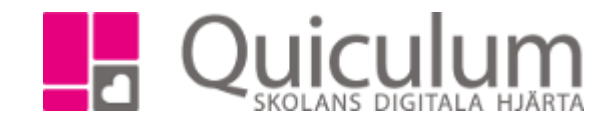

6. Nu visas denna ruta. Klicka på + för att lägga till ytterligare en undervisningsgrupp.

| 17/18 Idrott och hälsa              |                       | ×                               |
|-------------------------------------|-----------------------|---------------------------------|
| Grupp                               | Klasser               | Helklass                        |
| Grupper kopplade till EK16          |                       |                                 |
| ldrott och hälsa EK16               | × EK16                | Ja                              |
| -▶ldrott EK16                       | × EK16                | Ja                              |
|                                     |                       | +                               |
| →Övriga grupper                     |                       |                                 |
| Idrott 9B                           |                       | Ja                              |
| Idrott 9A                           |                       | Ja                              |
|                                     |                       | Avbryt                          |
| Klicka på undervisningsgruppens nam | n för att redigera na | mnet. Ska gruppen vara halvklas |

- Under "övriga grupper" visas de undervisningsgrupper som har skapats i kursen men ännu inte blivit tilldelade någon klass. Klicka i fälten om du vill välja klass för de undervisningsgrupperna.
- 9. Klicka på spara.